# **Human Research Ethics**

RIMS User Guide Getting started and locating records in RIMS

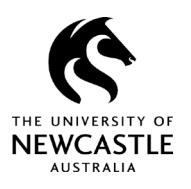

# Contents

| Purpose of this guide                             |
|---------------------------------------------------|
| Getting started2                                  |
| Accessing RIMS2                                   |
| Using the University's VPN2                       |
| Set your default web browser2                     |
| Locating Records                                  |
| Recent Activity                                   |
| Locate My Records (for Chief Investigators only)4 |
| Locate Records (for all researchers)5             |
| Quick Find (search by record number)6             |
| Search result features7                           |
| For questions or support                          |

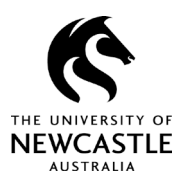

Getting started and locating records in RIMS

# Purpose of this guide

The <u>Research Information Management System (RIMS)</u> is an integrated online system designed to help researchers apply for and manage their research ethics and research grant applications.

Unique to the University of Newcastle, RIMS provides a range of functionalities. This guide provides step-by-step advice on how to access the system and locate records in the Human Ethics section.

# Getting started

## Accessing RIMS

#### You can access RIMS at https://rims.newcastle.edu.au.

University staff and conjoint appointments have access to RIMS based on their information technology (IT) credentials.

Higher Degree by Research (HDR) candidates have access to RIMS based on their student information technology credentials.

Where an HDR candidate is both a candidate and a staff member and will be a student investigator on an ethics protocol, the candidate can access RIMS using their student information technology credentials.

Other coursework, honours and undergraduate students will need to have a profile created in RIMS to facilitate access to the system. Please request access via an e-mail to <u>human-ethics@newcastle.edu.au</u> and provide your full name, student number and School.

## Using the University's VPN

If you need to access RIMS but are not on the University network, IT Services recommends connecting to its Virtual Private network (or VPN).

Refer to the resources below from the IT Services team.

- Working from home preparing and getting started
- How to connect and disconnect from the VPN on a University-managed Windows PC
- How to connect and disconnect from the University VPN on a Mac OS device
- How to install the University VPN on your personal Mac or PC

### Set your default web browser

In preparation for using RIMS, we recommend you set your default web browser in the settings of your favoured browser. You will now have the option of accessing workflow assignments directly from a link in an email. This link will open in your current default browser. Please take a moment to ensure you are working in, and downloading documents from the web, in your preferred browser.

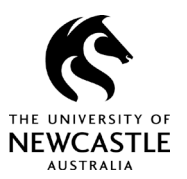

### Getting started and locating records in RIMS

If you need support with this, refer to the resources below for some of the most widely used browsers.

- Set your default browser Windows
- Set your default browser Mac

# Locating Records

If you are responding to an assigned Action Item, you will be taken directly to the record and submission in question when you open it.

There may be occasions when you wish to access a record outside of this scenario so you can check on an aspect of your approved protocol or to prepare a new variation or progress report, for example.

There are four different ways to do this:

- 1. Use the **Recent Activity** widget.
- 2. Use the Locate My Records function.
- 3. Use the Locate Records function.
- 4. Use the **Quick Find** search function.

### **Recent Activity**

The **Recent Activity** widget displays a list of recently used records for ease of access. You can view it by navigating to your RIMS Home page as shown in Figure 1.

| 🕅 RIMS          |                   |                         |                |              | v     | 13 Portal | Module Admin           | Welcome Mr Jarrod Skene | Logout |
|-----------------|-------------------|-------------------------|----------------|--------------|-------|-----------|------------------------|-------------------------|--------|
| Home My Profile | Locate My Records | Locate Records          | Calendar       | Messages     | Actic | on Items  |                        | Quick Find              | P      |
| Research Grants |                   |                         |                |              |       |           |                        |                         |        |
| Human Ethics    | Quici             | ( LINKS                 |                |              |       | Rec       | ent Activity - 30 Item | s                       |        |
| Animal Ethics   | ARC               | ιs<br>Research Managem∈ | ent System (RM | S)           |       |           | H-2019-0163            | Human Ethics            |        |
| Mu Device etc.  | NHM               | RC Sapphire             |                |              |       | •         | H-2021-0038            | Human Ethics            |        |
| My Projects     | NHM               | RC Research Grants      | Management S   | ystem (RGMS) |       | •         | H-2021-0029            | Human Ethics            |        |
| SPIN            | UON               | Grants Establishmen     | t Form         |              |       | •         | H-2021-0034            | Human Ethics            |        |
|                 | UON               | Application Covershe    | et Form        |              |       | •         | Dev-008570             | Human Ethics            |        |
|                 | UON               | Grants Homepage         |                |              |       |           |                        | 5 vitems per page       |        |
|                 | Huma              | an Ethics               |                |              |       |           |                        | 1 - 5 of 30 items       |        |
|                 | UON               | Human Ethics Home       | page           |              |       |           |                        |                         |        |
|                 | Rese              | arch Ethics Advisors    | (REAs)         |              |       |           |                        |                         |        |
|                 | RIMS              | HE Training Videos      |                |              |       |           |                        |                         |        |

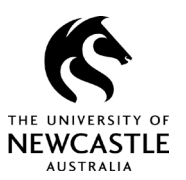

Getting started and locating records in RIMS

The **Recent Activity** records listed provide you with a range of options and features, which are similar to those described in the **Your Search Results** >> **Features section** on the last page of this guide.

### Locate My Records (for Chief Investigators only)

Use the **Locate My Records** search function to find protocol records where you are listed as the Chief Investigator. Do not use this method if:

- you are listed as a Co-Investigator, Research Assistant or Student Researcher
- if you're unsure which role you have been assigned on the protocol.

#### To locate records:

- 1. Login to RIMS and click on the Locate My Records option as shown in figure 2.
- 2. The query results will display protocols where you are listed as **Chief Investigator**. If you are not listed as a Chief Investigator on a protocol, the protocol will not be present in this search query.

| Home My Profile | Locate My | / Records | Locate Rec        | ords Calendar Me               | ssages Actio  | on Items               |                 |
|-----------------|-----------|-----------|-------------------|--------------------------------|---------------|------------------------|-----------------|
| Research Grants | 1         | Result    | s found: 5        | Switch (                       | Owner You 🗸   |                        | Export to Excel |
| luman Ethics    |           | Drag      | a column header a | and drop it here to group by t | hat column    |                        |                 |
| Animal Ethics   |           |           | Record Number     | Record Type                    | Record Owner  | Record Primary Sponsor | Record Status   |
| My Projects     |           | •         | H-2021-0029       | Human Subjects Protocol        | Skene, Jarrod |                        | Approved        |
| why i rojects   | 2         | •         | Dev-008575        | Human Subjects Protocol        | Skene, Jarrod |                        | In Development  |
| SPIN            |           | •         | Dev-008570        | Human Subjects Protocol        | Skene, Jarrod |                        | In Development  |
|                 |           | •         | Dev-008544        | Human Subjects Protocol        | Skene, Jarrod |                        | In Development  |
|                 |           | •         | Dev-008543        | Human Subjects Protocol        | Skene, Jarrod |                        | In Development  |

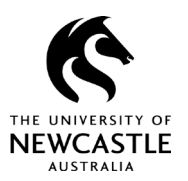

Getting started and locating records in RIMS

### Locate Records (for all researchers)

Use the **Locate Records** search function to identify records that you are listed on in any capacity (i.e., Co-Investigator, Research Assistant or Student Researcher).

This is an ideal option for researchers who may have roles on several protocols but are not Chief Investigators on any of them.

First, select Locate Records when you login to RIMS as shown in Figure 3.

|       | - |   | -  | <b>_</b> |
|-------|---|---|----|----------|
| - 5-1 | 0 | U | re | <u>а</u> |
|       | 3 | - |    | _        |

| 🔇 RIMS          |                   |                                                |          |          |              |  |  |  |
|-----------------|-------------------|------------------------------------------------|----------|----------|--------------|--|--|--|
| Home My Profile | Locate My Records | Locate Records                                 | Calendar | Messages | Action Items |  |  |  |
|                 |                   |                                                |          |          |              |  |  |  |
| Research Grants |                   |                                                |          |          |              |  |  |  |
|                 | Quic              | Quick Links                                    |          |          |              |  |  |  |
| Human Ethics    | Gran              | Grants                                         |          |          |              |  |  |  |
| Animal Ethics   | ARC               | ARC Research Management System (RMS)           |          |          |              |  |  |  |
|                 | NHM               | NHMRC Sapphire                                 |          |          |              |  |  |  |
| My Projects     | NHM               | NHMRC Research Grants Management System (RGMS) |          |          |              |  |  |  |
| SPIN            | UON               | Grants Establishment                           | Form     |          |              |  |  |  |

Second, you will need to apply a filter to inform the search as shown in Figure 4.

| Ç F                          | Select 'Locate' Criteria                                                                                                    |                                                                                                    | Help Close out         |
|------------------------------|----------------------------------------------------------------------------------------------------|----------------------------------------------------------------------------------------------------|------------------------|
| Horr                         | Modules available for searching across                                                                                                    | :                                                                                                    |                        |
|                              | Animal Ethics                                                                                                    | ✓ Human Ethics                                                                                                    | (3)                    |
| Rese                         | Available fields to search by                                                                                                    |                                                                                                    | Selected fields Search |
| Huma<br>Anim<br>My P<br>SPIN | Record Associated Departmer     Record Classification Codes     Record Creation Date     Record Key Words     Record Number     Record Owner     Record Owner     Record Owner Primary Depart     Record Personnel | Its Record Personnel Department<br>Record Primary Department<br>Record Primary Sponsor<br>Record Primary Sponsor Type<br>Record Status<br>Record Title<br>Itement | t Record Personnel     |

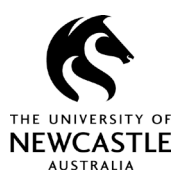

### Getting started and locating records in RIMS

From here, follow these steps:

- 1. Select the **Record Personnel** option.
- 2. Once selected, the drop-down above will appear. Type your surname (or first name) into the field and select your profile from the display.
- 3. Select Search.

### Quick Find (search by record number)

Use the **Quick Find** search function to identify specific protocol records. This method is a good option if you know the protocol record you are searching for and want to get to it quickly.

You will need either:

- your development number (or Dev-xxxx) if you are in the process of preparing an initial application for submission. (If you haven't submitted your application for review, you will find this number within the **Key Information** section of your Initial/New Project application eForm.)
- your 'H' number (e.g., H-2021-0247) for applications that have either been submitted and approved or have been submitted and are under review. You will find this ID number in any review assignment or acknowledgement letter from ethics.

Use the **Quick Find** search function as shown in Figure 5. Ensure you include the Dev or H number dash(es) when using this search function.

| 🕅 RIMS                   | v13 Portal Module Admin Welcome Mr Jarrod Skene Logo                | out |
|--------------------------|---------------------------------------------------------------------|-----|
| Home My Profile Locate M | y Records Locate Records Calendar Messages Action Items H-2021-0247 | 9   |
|                          |                                                                     |     |
| Research Grants          | Quick Links                                                         |     |
| Human Ethics             | Grants                                                              |     |
| Animal Ethics            | ARC Research Management System (RMS)                                |     |
| My Projects              | NHMRC Sapphire NHMRC Research Grants Management System (RGMS)       |     |
| SPIN                     | UON Grants Establishment Form                                       |     |
|                          | UON Application Coversheet Form                                     |     |
|                          | UON Grants Homepage                                                 |     |

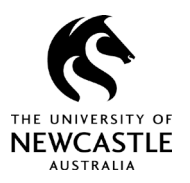

### Search result features

Each of the search methods described above should give you a results list to work from. From there, you have a range of options and features to choose from, as shown in Figure 6.

#### Figure 6

| 🕅 RIMS          |                  |                         |                               | v             | 13 Portal Module Admin | Welcome <b>Mr J</b> |
|-----------------|------------------|-------------------------|-------------------------------|---------------|------------------------|---------------------|
| Home My Profile | Locate My Record | s Locate Reco           | ords Calendar Me              | ssages Actio  | on Items               |                     |
| Research Grants | Resu             | ts found: 5             | Switch (                      | Owner You 🗸   |                        | Export to Excel     |
| Human Ethics    | Drag             | a column header a       | nd drop it here to group by t | hat column    |                        |                     |
| Animal Ethics   |                  | Record Number           | Record Type                   | Record Owner  | Record Primary Sponsor | Record Status       |
| My Projects     | •                | H-2021-0029<br>Edit     | Human Subjects Protocol       | Skene, Jarrod |                        | Approved            |
| SPIN            |                  | View                    | an Subjects Protocol          | Skene, Jarrod |                        | In Development      |
|                 | •                | Create New              | an Subjects Protocol          | Skene, Jarrod |                        | In Development      |
|                 | •                | Delete<br>Bookmark Reco | an Subjects Protocol          | Skene, Jarrod |                        | In Development      |

Click on the record ID for the protocol you wish to access. The menu highlighted in Figure 6 will then appear and give you a range of options:

- Edit: Select this option if you are in the process of preparing an application for submission. A menu extension will appear, which will give you the option of going directly to the eForm in development. You will not need to use this option to access work already submitted as you will receive workflow assignment emails for these.
- **View:** Select this option if you wish to view an aspect of your protocol record. The menu extension will give you the option of accessing the 'master' level of your record where you can view key protocol elements like personnel listings, date approval is up for renewal, etc. Note that this option will limit you to read-only access.
- **Create New:** Select this option to create a new submission. The menu extension will enable you to create a Variation / Progress report / or Adverse event for this project. Please see the Creating Submissions User Guide for further information.
- **Info:** This option will provide you with the protocol-level status and dates associated with when this status was determined.
- **Delete:** Select this option to delete any Initial application submissions created in error.

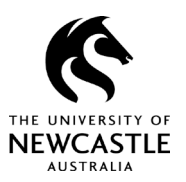

## Getting started and locating records in RIMS

# For questions or support

If you have questions about the advice in this guide or need additional support, please contact the Human Research Ethics team on human-ethics@newcastle.edu.au.

#### **END of document**